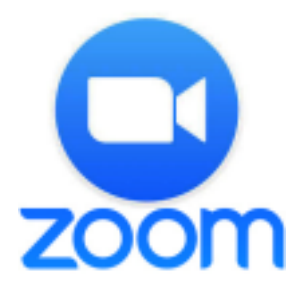

#### <Zoomって何?>

インターネットを使用した会議室みたいなものです。 ミーティングIDと、パスワードがあれば、ゲスト(招待される人)は、ホスト(会議室を作った 人)から届いたメールに記載されたアドレスをワンクリックするだけで、参加できます。 複数人 で、一斉にテレビ電話をするような感じです。

会議、授業、セミナー、打合せ、オンライン飲み会などいろいろ使えます。 Zoomは、アプリ版とソフト版があり、パソコンでも、スマートフォンやタブレットでも利用でき ます。Zoomを使って授業を行う学校も多いです。

料金は、1対1なら時間無制限かつ無料。3人以上なら、40分まで無料、40分毎にまた招待 メールを出し、作業を繰り返すなら次の40分も無料。40分毎に何度も繰り返すなら、その都 度無料で使用できます。有料会員になれば、時間無制限に使用できます。

# < Zoomを始める前に>

パソコンでZoomを開始する前に、必要なことがあります。

#### 使用するパソコンは、ネットワークに接続されていますか?

不安定なネットワーク環境では、途中で切れるかもしれません。 受信状況の良い場所等を選んで下さい。

Zoomを使う場合、カメラとマイクが必要です。 ノートブックパソコンを使用する場合、カメラがついているか確認して下さい。ついていればマ イクも内蔵されている可能性が高いですが、念のため確認をしてください。

タワー型のパソコンの場合、カメラもマイクも付いていないことが多いです。 その場合は、カメラとマイクを購入して、パソコンに取付けます。 マイク付きのカメラにすると、利便性が良いでしょう。 撮影範囲が広角のカメラがお勧めです。 市販されているカメラは、USBでパソコンに接続することができます。 USBポートが足りない場合は、USB拡張ポートを購入すると良いでしょう。 パソコンの動きを早くするには、メモリを多くすると良いです。

### Zoomを、パソコンにインストールする必要があります。

ゲストとして招待されている場合と、ホストとして招待する側とでは違います。ゲストとして招 待されるならば、簡単です。後ほど説明します。

## < Zoomをインストール>

Zoomをインストールするには、Zoomにサインアップ(アカウントを登録すること)が必要です。 サインアップをした後で、パソコンやスマートフォンにZoomのアプリをインストールして使いま す。

まず、https://zoom.usを開きます。右上の「サインアップは無料です」をクリックします。 なりすましを防ぐために、生年月日とメールアドレスを入力します。

Zoomからメールが届くので、メールソフトで届いたメールを確認します。

「Zoomアカウントをアクティベートしてください」というメールが届くので、「アクティブなア カウントという真ん中のボタンをクリックします。

「学校の代わりにサインアップしていますか?」と表示されますので、教育機関の代表として登 録するのでなければ「いいえ」を選び、「続ける」をクリックします。

Zoomへようこそ、の画面が表示されたら必要な項目を入力し、オレンジ色の「続ける」ボタンを クリックします。

「仲間を増やしましょう」という画面が表示されますが、一番下の「手順をスキップする」をク リックします。

これでサインアップが終わりました。

続いて、**Zoomのアプリをダウンロード**します。

Zoomのアプリをダウンロードするには、画面右上の「リソース」をクリックし「Zoomをダウン ロード をクリックします。

「ダウンロードセンター」が開きます。

「ミーティング用Zoomクライアント」の「ダウンロード」をクリックします。

ブラウザのウィンドウ下部にダウンロードの状況が表示されます。

ダウンロードが終了したらクリックしてインストールを開始します。

インストールが開始され青いバーが100%になるまで待ちます。 Zoomクラウドミーティング画面が表示されればインストール完了。 右上の「X」ボタンでアプリを修了します。

ゲストとして、Zoomを使用する準備が完了しました。 ホストになりたい人は、アカウントを取得、マイページの設定が必要です。 参加者が3人から100人以上となる場合、40分以上利用する場合、そしてホストとなる場合には、 有料プランに加入する必要があります。

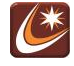